PA152: Efficient Use of DB Login to DB phpPgAdmin

Vlastislav Dohnal

## DB for Students at FI

- Use a DB server available to students at FI
  - Create your account
    - https://fadmin.fi.muni.cz/auth/sys/ucty\_db.mpl
  - Login via web interface
    - https://mufin.fi.muni.cz/phppgadmin/
      - □ Alternative: <u>https://mufin.fi.muni.cz/adminer/</u>
    - Choose database DB FI MUNI (in left-hand-side column)
    - Enter login and password (see Create you account)
    - After logging in:
      - □ Expand the branch DB FI MUNI
      - Next the branch *pgdb* and finally the branch named by **your login**

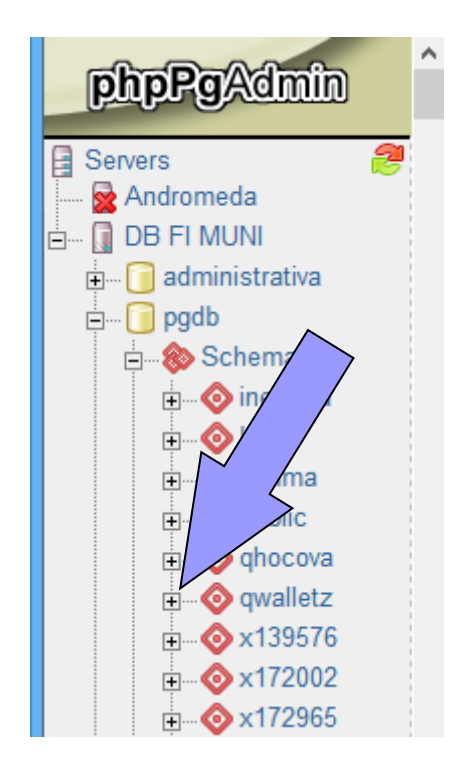

## Querying

## Click SQL in the top-right corner

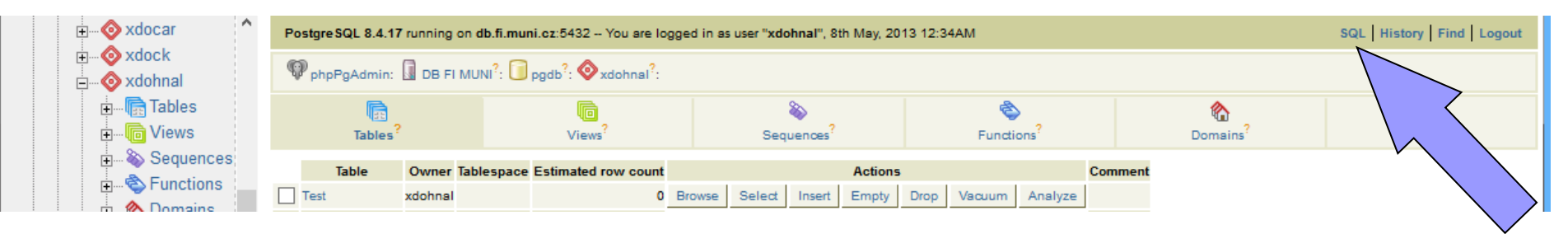

## Enter your SELECT into the newly open window

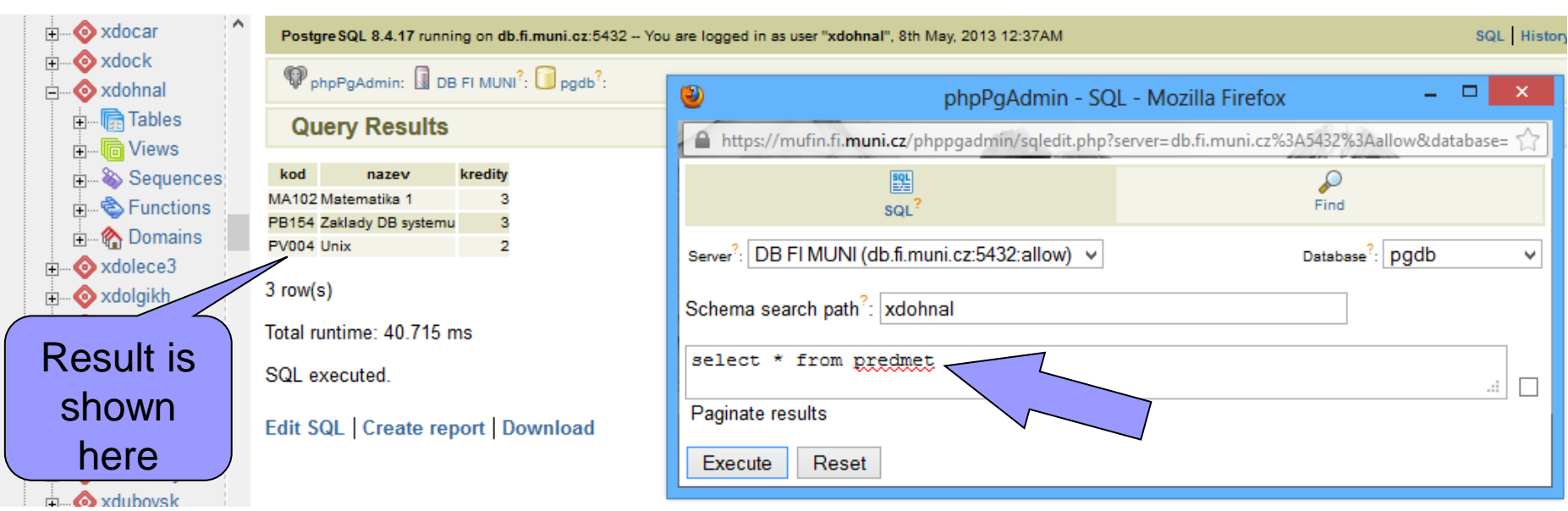

PA152, Vlastislav Dohnal, FI MUNI, 2011